## 合否結果照会方法

正式な合否結果通知は、合否結果通知書の郵送をもって行いますが、郵送での結果通知に先駆けて、オンライン出願サイトで合否結果の照会ができます。

①オンライン出願サイトにログイン

オンライン出願サイトにログインし、「出願 /申込内容一覧」より「日本語教育能力検定試験 /日本語教育能力検定試験 合格証明書/日本語 教育能力検定試験 受験票・合否結果通知書 問 い合わせ」を選択し、右画像のとおり「合否結果 照会」をクリックしてください。

| 出願/申込をし<br>してください。                     | た検定が一覧表示されます。内容の確認および再度出願/申込を行う場合は、検定名をクリック                        |
|----------------------------------------|--------------------------------------------------------------------|
| 日本語教育(<br>試験 受験)<br><sup>出願管理番号:</sup> | 能力検定試験/日本語教育能力検定試験 合格証明書/日本語教育能力検定 <sub>^</sub><br>栗・合否結果通知書 問い合わせ |
|                                        |                                                                    |
| 出願宜録香亏                                 |                                                                    |
| 出願登録番号                                 | 決済済                                                                |

## ②合否結果の確認

右画像の合否結果照会用のページに遷移します。 「合否照会」をクリックすると、合否結果及び試 験Iの区分ごとの得点率に基づくランク(4段 階)が確認できます。  

 公益財団法人 日本国際教育支援協会 Japan Educational Exchanges and Services

 受験番号 広報名

 ①

 ①

 ①

 ①

 ○

 ○

 ○

 ○

 ○

 ○

 ○

 ○

 ○

 ○

 ○

 ○

 ○

 ○

 ○

 ○

 ○

 ○

 ○

 ○

 ○

 ○

 ○

 ○

 ○

 ○

 ○

 ○

 ○

 ○

 ○

 ○

 ○

 ○

 ○

 ○

 ○

 ○

 ○

 ○

 ○

 ○

 ○

 ○

 ○

 ○

 ○

 ○

 ○</td

★合否結果画面例

| 受験番号                                                                        |                  | 受助得导                                                                |                  |
|-----------------------------------------------------------------------------|------------------|---------------------------------------------------------------------|------------------|
| 試験名                                                                         | 令和6年度日本語教育能力快定試験 | ELERA.                                                              | 令和6年度日本語教育能力検定試験 |
| 合格                                                                          |                  | 不合格                                                                 |                  |
| 会画編集機を着なる転換画が続けて支付します。<br>下記は、記録1の交合さとの得点単に進づき。<br>あなたの気化をも好解(a+a)であたな意なです。 |                  | 会正規構構造構成地になれたます。<br>下記は、試験1の広の方との構成に基づき。<br>みたため成長を40歳(4)、でしたたらのです。 |                  |
| 社会・文化・地域                                                                    | 4                | 社会 - 文化 - 地址                                                        | 2                |
| 言語と社会                                                                       | a                | 問題と社会                                                               | e                |
| 言語と心理                                                                       | ¢                | 言語と心理                                                               | ь                |
| 言語と教育                                                                       | b                | 言語と取用                                                               | c                |
| 常時                                                                          | 14               | 85                                                                  | d                |

## 注意事項

・オンライン出願サイトにログインできない場合は、オンラインでの合否結果照会ができません。

※パスワードを忘れた方→ログイン画面の「パスワードを忘れた方はこちら」から再設定してください。
※その他お困りの方→下部問い合わせフォームよりお問い合わせください。

・合否結果通知書は令和6年12月20日(金)に発送しました。合否結果通知書が届かない 場合は、令和7年1月6日(月)以降に、オンライン出願サイトの検定一覧から「日本語教 育能力検定試験 受験票・合否結果通知書 問い合わせ」よりお問い合わせください。 ※合格者には併せて合格証書をお送りいたします。

・アクセスが集中する場合は、オンライン出願サイトがつながりにくくなる場合がありま す。その場合は、時間をおいてご利用ください。

- ・結果についてのお問い合わせには応じません。
- ・電話での合否結果照会には対応できません。

【オンライン出願サイトの操作方法に関するお問い合わせ】 京都電子計算株式会社 同い合わせフォーム: https://kenteiga.postanet.jp/ga/QA/GeneralInguiryForm